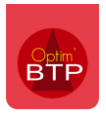

Le Pointage Atelier permet de pointer ses absences sur une interface spécifique installé sur un ordinateur ou une tablette, connecté au réseau local.

### Pointage des absences sur le Pointage Atelier

1- Cliquer sur l'icône OptimPointage sur le bureau

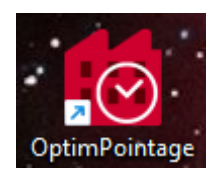

2- Si besoin, il est possible de choisir l'établissement auquel le salarié est rattaché, puis aller sur l'onglet « Salariés »

| - Pointage atelier |                 |                       |  |
|--------------------|-----------------|-----------------------|--|
|                    |                 | Lundi 20 janvier 2025 |  |
| Établissements     | Salariés (Caen) |                       |  |
| Tous               |                 |                       |  |
| Granville          |                 |                       |  |
| Caen               |                 |                       |  |
| Flers              |                 |                       |  |
| Bayeux             |                 |                       |  |
| Lisieux            |                 |                       |  |
| Rouen              |                 |                       |  |
| STLO (TP)          |                 |                       |  |
|                    |                 |                       |  |
|                    | ~               |                       |  |

#### 3- Dans l'onglet « Salariés », sélectionner le nom du salarié qui va faire la saisie de ses absences, puis entrer son mot de passe et cliquer sur entrer ou sur le bouton « Saisir mes heures »

Il est possible de faire une recherche dans la zone blanche en haut de la liste de salarié.

Après avoir cliqué dans la zone pour saisir le mot de passe, un clavier numérique apparaît si besoin.

Il est possible de le désactiver en cliquant sur l'icône « clavier » entourée en noir en haut à gauche.

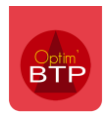

## OptimPointage – Pointage Atelier – Comment pointer ses absences ?

| P - Pointage atelier |                 |                           | $ \square$ $\times$ |
|----------------------|-----------------|---------------------------|---------------------|
|                      |                 | Lundi 20 janvier 2025 🛛 🕨 |                     |
| Établissements       | Salariés (Caen) | Lundi 20 janvi            | <u>er 2025</u>      |
| BACH Jean Sébastien  | Ŷ               | ••••                      | <i>R</i>            |
| BARTOK (TRACTO) Béla |                 |                           |                     |
| BEETHOVEN Ludwig     |                 |                           |                     |
| BERLIOZ Hector       | ~               | Saisir mes he             | eures               |
|                      | ~               |                           |                     |

Version : 2024.00.a - optimbtp\_demo

| а      | z | е | r | t | у | u | i | 0 | Р | ^ |   | ×  |        | 7   | 8 | 9 | / |  |
|--------|---|---|---|---|---|---|---|---|---|---|---|----|--------|-----|---|---|---|--|
| q      | s | d | f | g | h | j | k | t | m | ù | * | \$ | ENTREE | 4   | 5 | 6 | * |  |
| <      | w | x | с | v | Ь | n | , | ; | : | 1 | M | AJ | ENIKEE | 1   | 2 | 3 | - |  |
| ESPACE |   |   |   |   |   | 1 | ₽ | - | - |   | 0 | •  | +      | ENT |   |   |   |  |

### 4- Cliquer sur l'icône de saisie des absences ici entourée en noir.

| o OptimBTP - Point | age atelier       |                       |                 | _ |   |
|--------------------|-------------------|-----------------------|-----------------|---|---|
| Ŀ                  | BEETHOVEN Ludwig  | Lundi 20 janvier 2025 | 🕨 🔶 🖪           |   | ወ |
| Absence            |                   |                       |                 |   |   |
|                    |                   | Heures norma          | ales            |   |   |
| Type d'he          | ure               |                       |                 |   |   |
| MO Chan            | tier •            | 0                     | : 0             |   |   |
| Comment            | aire (facultatif) |                       |                 |   |   |
|                    |                   |                       |                 |   |   |
|                    |                   | Complé                | éter la journée |   |   |
|                    |                   |                       |                 |   |   |

| Primes | Repas |
|--------|-------|
| -      | -     |

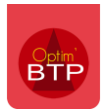

# 5- Dans le nouvel écran, sélectionner par le biais de la recherche l'absence souhaitée.

| optin | nBTP - Pointa | ge atelier |        |         |         |         |   |   |   |   |      |       |       |              |          |       |    |   |     |   |
|-------|---------------|------------|--------|---------|---------|---------|---|---|---|---|------|-------|-------|--------------|----------|-------|----|---|-----|---|
| ٩     |               |            | BEET   | HOVE    | EN Luc  | lwig    |   |   |   | L | undi | 20 ja | nvier | 2025         |          | ا 🏵   | 25 |   |     |   |
| Ab    | sence         |            |        |         |         |         |   |   |   |   |      |       |       |              |          |       |    |   |     |   |
|       |               |            |        |         |         |         |   |   |   |   |      |       | Heu   | ires normale | 25       |       |    |   |     |   |
| AR    |               |            | Absen  | ce réci | pératio | on      |   |   |   |   |      | ^     |       |              |          |       |    |   |     |   |
| AT    |               |            | Absend | ce AT s | /maint  | ien     |   |   |   |   |      |       |       | 0 :          | 0        |       |    |   |     |   |
| CE    | F             |            | Congé  | évène   | ment fa | amilial |   |   |   |   |      |       |       |              |          |       |    |   |     |   |
| CP    |               |            | Absend | ce con  | gés pay | és      |   |   |   |   |      |       | C     | 🔈 Compléte   | er la jo | urnée |    |   |     |   |
| FO    | R             |            | Forma  | tion    |         |         |   |   |   |   |      |       |       |              |          |       |    |   |     |   |
| IN    | Г             |            | Absend | ce inte | mpérie  | S       |   |   |   |   |      |       |       |              |          |       |    |   |     |   |
| ľ     | a             | z          | e      | r       | t       | у       | u | i | 0 | р | ^    | •     | ×     |              |          | 7     | 8  | 9 | 1   |   |
|       | q             | s          | d      | f       | g       | h       | j | k | t | m | ù    | *     | \$    |              |          | 4     | 5  | 6 | *   | Û |
|       | <             | w          | x      | с       | v       | b       | n | , | ; | : | 1    | M     | ĄJ    | ENTREE       |          | 1     | 2  | 3 | -   |   |
|       |               |            |        | E       | SPAC    | E       |   |   |   | 1 | ₽    | 4     | ⇒     |              |          | 0     | •  | + | ENT |   |

# 6- Saisir les informations nécessaires au pointage puis valider avec le bouton vert.

| 🎯 OptimE   | TP - Pointage atelier |              |              |           |        |   |
|------------|-----------------------|--------------|--------------|-----------|--------|---|
| $\bigcirc$ | BEETHOVEN Ludwig      | Lundi 20 jar | nvier 2025   |           | 🕸 🌜    | ሳ |
| Abs        | ence                  |              |              |           |        |   |
| CP         | Absence congés payés  |              | Heures norma | les       |        |   |
| Туре       | e d'heure             |              |              |           | •      |   |
| MO         | Chantier -            |              | 7            | : 0       |        |   |
| Con        | mentaire (facultatif) |              |              |           | 2      |   |
|            |                       |              |              |           |        |   |
|            |                       |              | 🕑 Complét    | ter la jo | ournée |   |
|            |                       |              |              |           |        |   |

| Primes | Repas |
|--------|-------|
| •      | -     |
|        |       |

#### 7- Saisir une nouvelle tâche ou se déconnecter de son profil

La validation permet de revenir à l'écran d'accueil du profil salarié et d'enchainer avec une nouvelle saisie d'absence ou de se déconnecter de son profil.

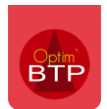

| 🕝 Optim | 3TP - Pointage atelier |                        |                                   |        |         |
|---------|------------------------|------------------------|-----------------------------------|--------|---------|
|         | BEETHOVEN Ludwig       | Lundi 20 janvier 2025  |                                   | -      |         |
| 25      | Absence congés payés   |                        |                                   | 07:00  | ^       |
|         |                        | <u>Créer une tâche</u> |                                   |        |         |
|         |                        |                        |                                   |        |         |
|         |                        |                        |                                   |        |         |
|         |                        |                        |                                   |        |         |
|         |                        |                        |                                   |        |         |
|         |                        |                        |                                   |        |         |
|         |                        |                        |                                   |        | ~       |
|         |                        | Créer une tâche        | Total des heures<br>de production | 07:00  |         |
| H. 1    | lormales Primes Repas  |                        |                                   | Heurer | saisies |
|         | 07:00 0,00 0,00        |                        |                                   |        |         |

La déconnexion entraine le retour à l'écran de choix du salarié.

| OptimBTP - Pointage atelier |                 |                       |                    |          |  |
|-----------------------------|-----------------|-----------------------|--------------------|----------|--|
| 9                           |                 | Lundi 20 janvier 2025 |                    |          |  |
| Établissements              | Salariés (Caen) |                       |                    |          |  |
|                             | 2               | BACH Je               | an Sébasti         | en       |  |
| BACH Jean Sébastien         | ^               | Lundi 20              | isovier 202        | -        |  |
| BARTOK (TRACTO) Béla        |                 |                       | <u>Janvier 202</u> | <u>.</u> |  |
| BEETHOVEN Ludwig            |                 |                       |                    |          |  |
| BERLIOZ Hector              |                 |                       |                    |          |  |
| BRAHMS Johannes             |                 |                       |                    |          |  |
| CHOPIN (CAMION) Frédéric    |                 |                       |                    |          |  |
| CHOSTAKOVITCH Dmitri        |                 |                       |                    |          |  |
| DEBUSSY Claude              |                 |                       |                    |          |  |
| DONIZETTI Gaetano           | ~               |                       |                    |          |  |